## RME Driver Install and Update Guide for Windows XP

© Copyright 2008 Synthax Inc.

This step-by-step guide is intended to show RME users how to install drivers and set up a device for the first time under Windows XP. Since most computer peripherals these days use executable files for driver install, not too many people are experienced with directing the Found New Hardware Wizard properly.

Download the latest driver and flash update tool for your interface and operating system from the RME website. Extract the downloaded Zip files to folders (Right-click, Extract All).

| Thunderbird                  | <u>Open</u>                              | ٦ |
|------------------------------|------------------------------------------|---|
|                              | S <u>e</u> arch                          |   |
| S                            | Explore                                  |   |
| Samplitude 9<br>professional | Save folder listing to file              | _ |
|                              | Extract A                                |   |
|                              | Scan with ClamWin Free Antivirus         |   |
|                              | 7-Zip                                    | F |
|                              | Open Wit <u>h</u>                        | 1 |
|                              | ig TuneUp Shredder                       |   |
|                              | Se <u>n</u> d To                         | ۲ |
|                              | Cu <u>t</u>                              |   |
|                              | <u>С</u> ору                             |   |
|                              | Create <u>S</u> hortcut                  |   |
|                              | Delete                                   |   |
|                              | Rena <u>m</u> e                          |   |
| 8                            | P <u>r</u> operties                      |   |
| fut win f W2f                | ro 072 z                                 |   |
| fut_win_f w2fi               | in in in in in in in in in in in in in i |   |

Updating the driver for an RME device is very similar to the initial install, and all the steps below apply to this process. You can start the driver update by launching the Driver Update Wizard manually. Find your RME interface in the Device Manager (Control Panel -> System -> Hardware tab -> Device Manager) under the Sound, Video and Game Controllers heading. Right-click on the device and select **Update Driver**.

| 🚇 Device Manager                                                                                                    |                                                                    | - 🗆 🔀 |
|----------------------------------------------------------------------------------------------------|--------------------------------------------------------------------|-------|
| File Action View Help                                                                                                    |                                                                    |       |
| ← → 🖪 🗗 🎒 😵                                                                                                    | 🕺 考 🕱 💋                                                            |       |
| <ul> <li>Floppy disk controllers</li> <li>Floppy disk drives</li> <li>Human Interface Device</li> <li>IDE ATA/ATAPI controll</li> <li>Floppy disk drives</li> <li>Endote Table</li> <li>Keyboards</li> </ul>                                                                                                    | ers<br>trollers                                                    | ~     |
| <ul> <li>Mice and other pointing</li> <li>Monitors</li> <li>Monitors</li> <li>Network adapters</li> <li>Ports (COM &amp; LPT)</li> <li>Processors</li> <li>Sound, video and game</li> <li>Audio Codecs</li> <li>Bluetooth Hands-free</li> <li>Bluetooth Stereo Au</li> <li>Creative SB Audigy</li> <li>Legacy Audio Driver</li> </ul> | devices<br>e controllers<br>ee Audio<br>udio<br>2 (WDM)<br>rs      |       |
| Legacy Video Captu<br>Media Control Device<br>RME Fireface 400<br>Video Codecs<br>System devices<br>Cuniversal Serial Bus co<br>Launches the Hardware Update W                                                                                                    | Update Driver<br>Disable<br>Uninstall<br>Scan for hardware changes | >     |

Shut down the computer and install the interface. After restarting the computer you will be greeted with the Found New Hardware Wizard. Windows will ask to search for drivers; select **No**, **not this time**.

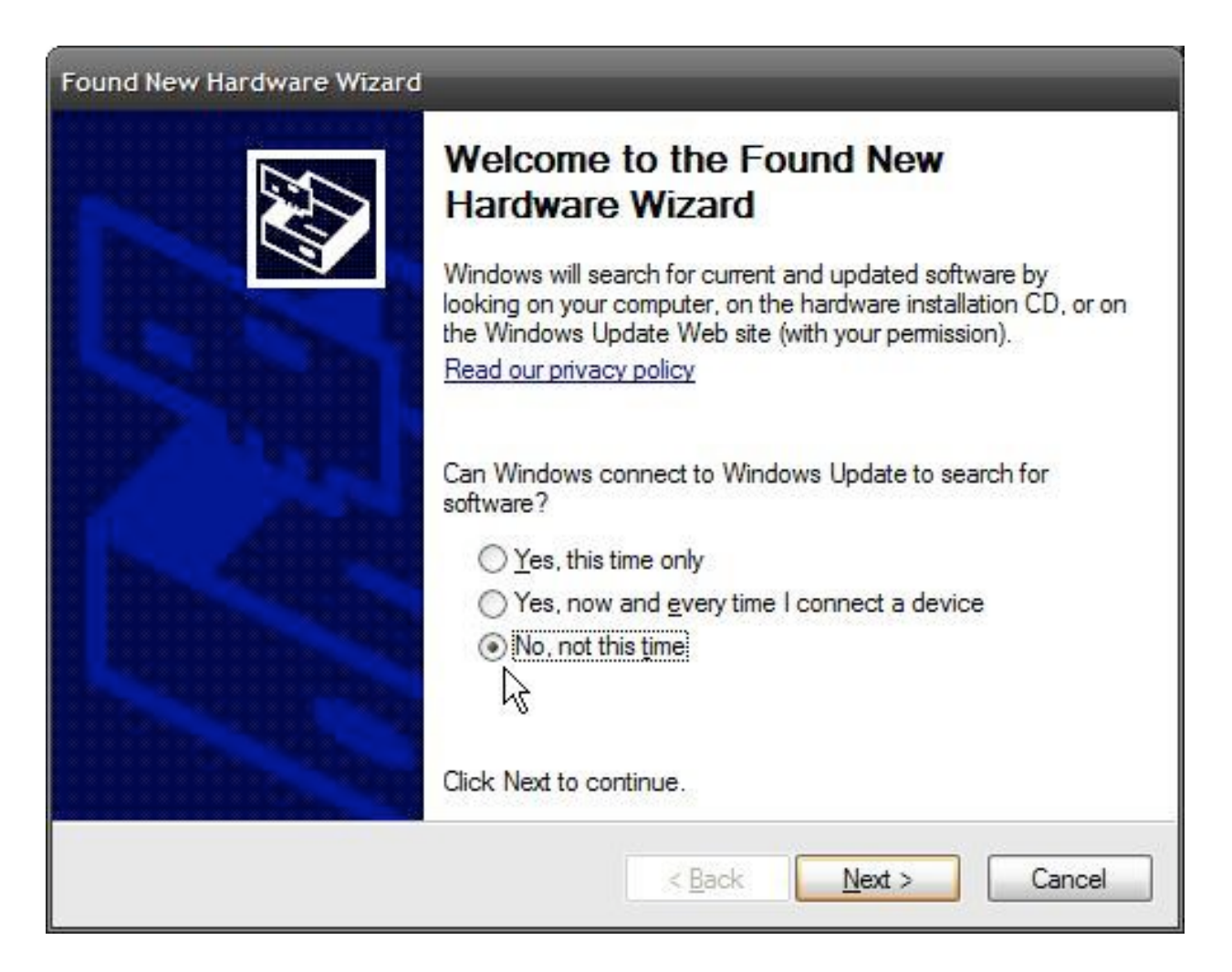

## Then select Install from a list or specific location (Advanced).

| Found New Hardware Wizard |                                                                                                    |
|---------------------------|----------------------------------------------------------------------------------------------------|
|                           | his wizard helps you install software for:<br>Unknown                                                                                                    |
|                           | If your hardware came with an installation CD or floppy disk, insert it now.                                                                                                    |
| V                         | What do you want the wizard to do? <ul> <li>Install the software automatically (Recommended)</li> <li>Install from a list or specific location (Advanced)</li> </ul> Slick Next to continue. |
|                           | < <u>B</u> ack <u>N</u> ext > Cancel                                                                                                    |

Next, select Don't search. I will choose the driver to install.

| und New Hardw<br>Please choose      | are Wizard<br>your search and installation options.                                                                                                    |
|-------------------------------------|----------------------------------------------------------------------------------------------------|
| O Search for                        | r the best driver in these locations.                                                                                                    |
| Use the cl<br>paths and             | neck boxes below to limit or expand the default search, which includes local<br>removable media. The best driver found will be installed.                                             |
| Sea                                 | rch removable <u>m</u> edia (floppy, CD-ROM)                                                                                                    |
| Incl                                | ude this location in the search:                                                                                                    |
| C:\                                 | Documents and Settings/Jeff/Desktop/nv                                                                                                    |
| Ont sear<br>choose th<br>the driver | ch. I will choose the driver to install.<br>is option to select the device driver from a list. Windows does not guarantee tha<br>you choose will be the best match for your hardware. |
|                                     | < <u>B</u> ack <u>N</u> ext > Cancel                                                                                                    |

If prompted to select the hardware type, choose **Sound, video and game controllers**.

| Found New Hardware Wizard                                                                                                    | _             |
|----------------------------------------------------------------------------------------------------|---------------|
| Hardware Type.                                                                                                    |               |
| Select a hardware type, and then click Next.<br>Common <u>h</u> ardware types:                                                                                         |               |
| <ul> <li>Processors</li> <li>SBP2 IEEE 1394 Devices</li> <li>SCSI and RAID controllers</li> <li>Secure Digital host controllers</li> <li>Smart card readers</li> </ul> |               |
| <ul> <li>Sound, video and game controllers</li> <li>Storage volume shadow copies</li> <li>Storage volumes</li> <li>Sustem devices</li> </ul>                           |               |
| < <u>B</u> ack                                                                                                    | lext > Cancel |

The next screen will allow you to select the device driver to install. If you are updating drivers you will see some RME drivers listed here. Ignore these; they are the old drivers. Always use the **Have Disk** button to ensure that the correct driver is installed.

| Found New Hardware Wizard<br>Select the device driver y                  | ou want to install for this hardware.                                                                                               |
|--------------------------------------------------------------------------|----------------------------------------------------------------------------------------------------|
| Select the manufacturer have a disk that contain                         | and model of your hardware device an <mark>d t</mark> hen click Next. If you<br>is the driver you want to install, click Have Disk. |
| Manufacturer                                                             | Model                                                                                                    |
| CH Products Game Ports<br>ESS Technology, Inc.<br>ThrustMaster           | Game port for CH Products Gamecard 3                                                                                                |
| This driver is digitally signed.<br><u>Tell me why driver signing is</u> | important                                                                                                    |
|                                                                          | < <u>B</u> ack <u>N</u> ext > Cancel                                                                                                |

Click the **Browse** button and find the unzipped driver folder.

| Found New Har<br>Select the | dware Wizard<br>device driver you want to install for this hardware.                                      |
|-----------------------------|----------------------------------------------------------------------------------------------------|
| Install Fr                  | om Disk                                                                                                   |
| Ma<br>CH<br>ES<br>Thr       | Insert the manufacturer's installation disk, and then make sure that the correct drive is selected below. |
|                             | Copy manufacturer's files from:                                                                           |
| <b>*</b>                    | A:\ Browse                                                                                                |
|                             | < <u>B</u> ack <u>N</u> ext > Cancel                                                                      |

Once you see the INF file for the device displayed in the Locate File window, click **Open**.

| Found New Ha   | rdware Wizard               |            |     |        |
|----------------|-----------------------------|------------|-----|--------|
| Locate File    |                             |            |     | ? 🔀    |
| Look in: ն     | w2fire_273                  | <b>~</b> ( | 3 1 | •      |
| ireface.ir     | nfj                         |            |     |        |
|                |                             |            |     |        |
|                |                             |            |     |        |
|                |                             |            |     |        |
|                |                             |            |     |        |
|                |                             |            |     |        |
|                |                             |            |     |        |
| File name:     | C. C C                      |            |     | Deep   |
| Files of here: | Cature Informations (* all) |            |     |        |
| Files of type: | Setup Information (".inf)   |            |     | Cancel |

The Locate File window will close, and you'll be back at the Install From Disk window. Now, however, the correct path to the driver will be displayed at the bottom. Click **OK** to continue.

| Select the            | rdware Wizard<br>device driver you want to install for this hardware.                                     |
|-----------------------|----------------------------------------------------------------------------------------------------|
| 🕖 Install Fr          | rom Disk                                                                                                  |
| Ma<br>CH<br>ES<br>Thr | Insert the manufacturer's installation disk, and then make sure that the correct drive is selected below. |
|                       | Copy manufacturer's files from:                                                                           |
|                       | C:\Documents and Settings\Jeff\Desktop\w2fire_                                                            |
|                       |                                                                                                    |
|                       | < <u>B</u> ack <u>N</u> ext > Cancel                                                                      |

The Install From Disk window will close, leaving you back at the Found New Hardware wizard. Now you will see only one driver listed in the Show Compatible Hardware display area. Click **Next** to install this driver.

| Select the device driver you want to i                                              | nstall for this hardware.                                                               |
|-------------------------------------------------------------------------------------|-----------------------------------------------------------------------------------------|
| Select the manufacturer and model of have a disk that contains the driver yo        | your hardware device and then click Next. If you<br>u want to install, click Have Disk. |
| ✓ Show compatible hardware                                                          |                                                                                         |
| RME Fireface 400                                                                    |                                                                                         |
| This driver is not digitally signed! <u>Tell me why driver signing is important</u> | <u>H</u> ave Disk                                                                       |
|                                                                                     |                                                                                         |

Windows will warn you that the software is not digitally signed by Microsoft. Click **Continue Anyway**.

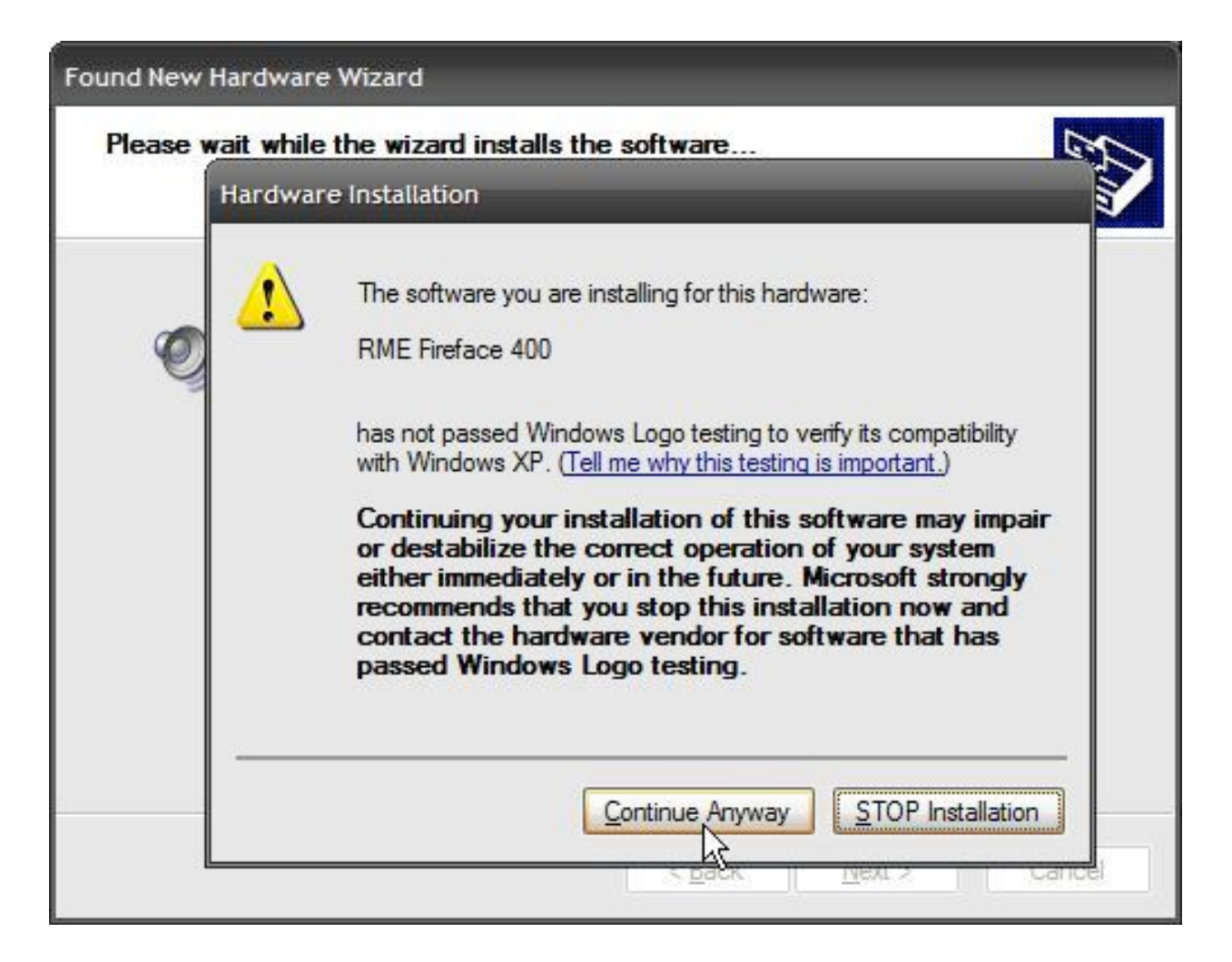

Wait a few seconds while the driver files are copied into their respective locations.

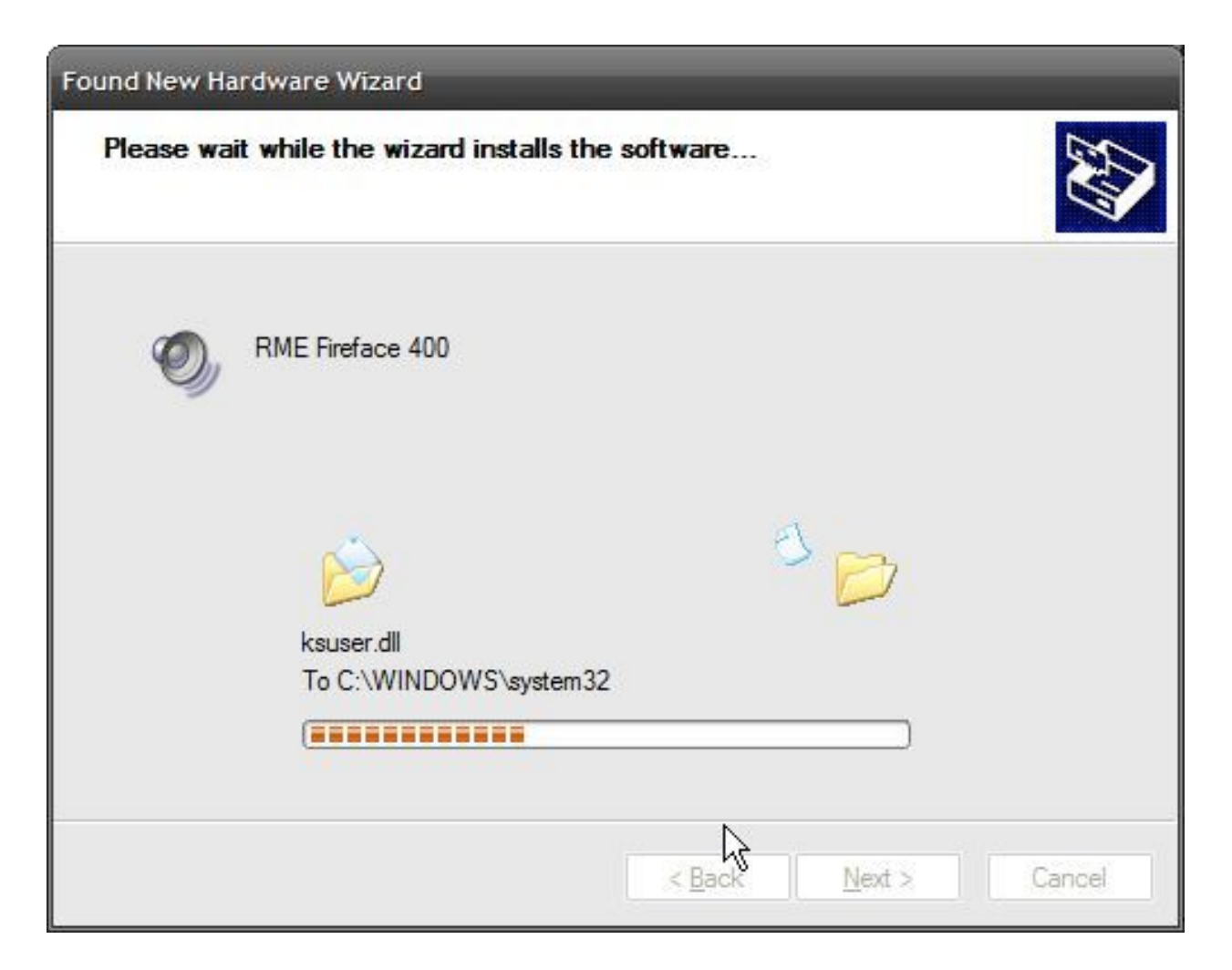

Then click **Finish** to close the wizard. **Restart** your computer when prompted to complete the driver installation procedure.

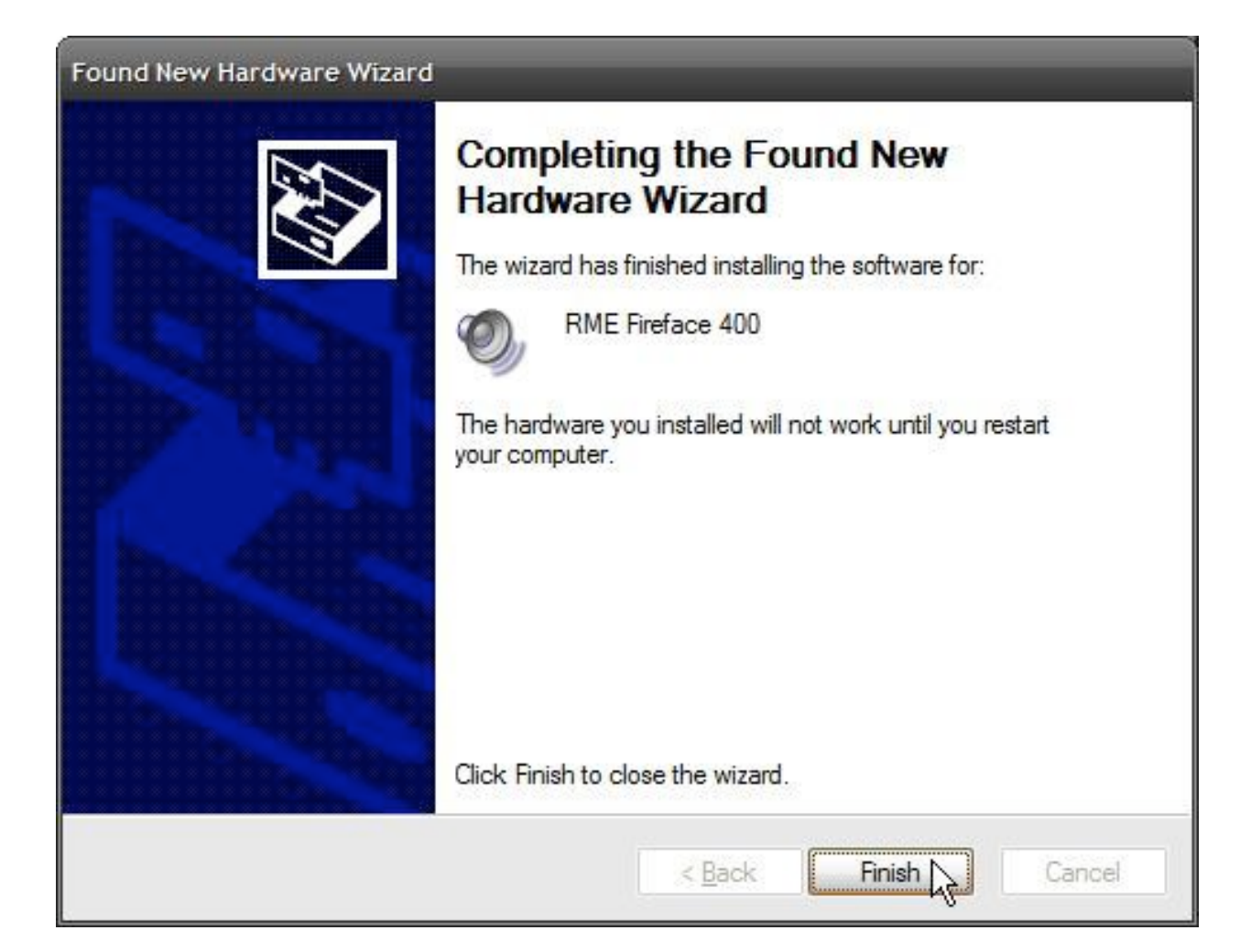

Upon restart, you may be asked whether you want the RME Mixer and Settings applications to be permitted to run at startup; Uncheck **Ask me every time**, then click **Allow**. At this point you should see the Mixer and Settings icons in your system tray.

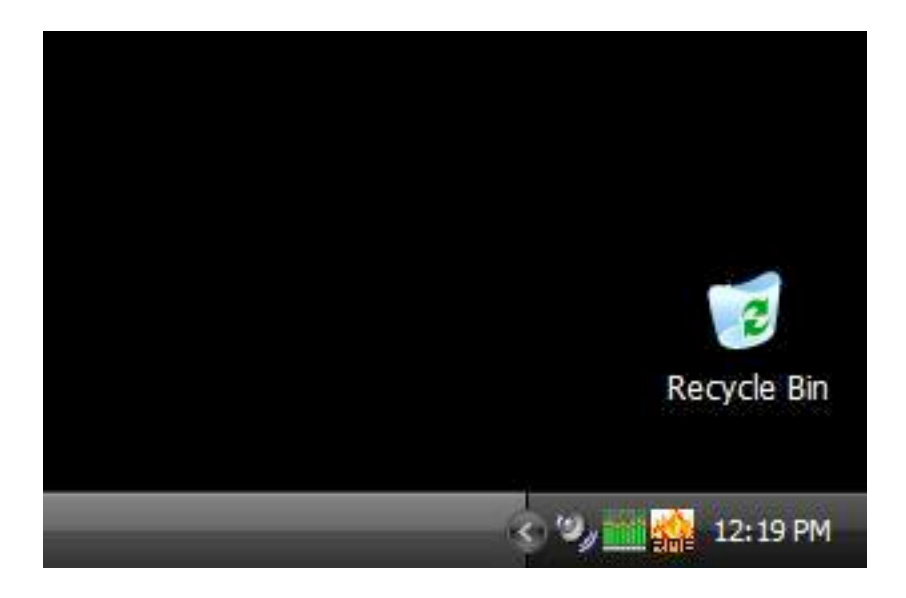

Open the **FUT** folder you extracted earlier and run the executable file to launch the Flash Update Tool. Note that the Flash Update Tool will not run unless the proper driver is already installed.

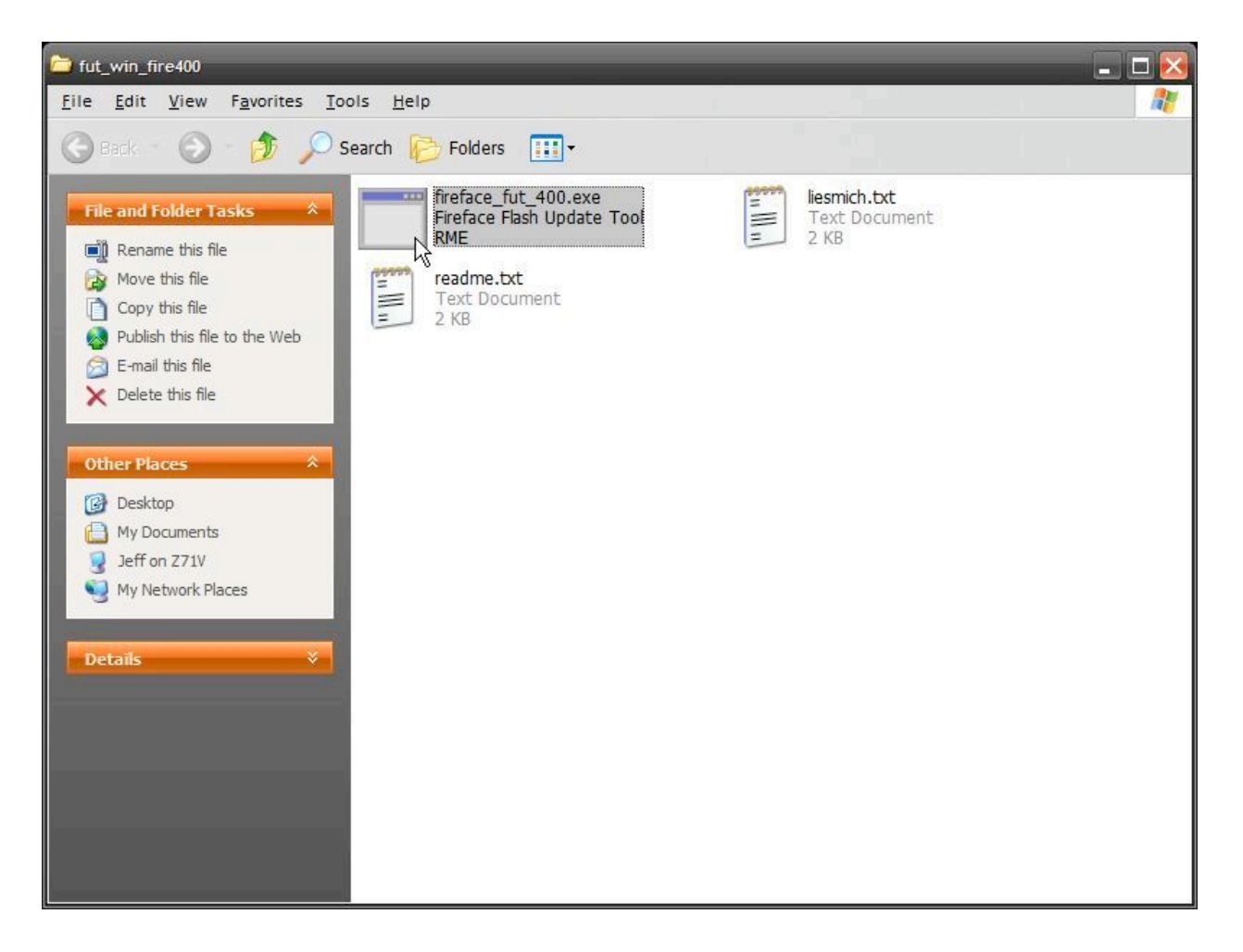

If the tool shows that the firmware is already up to date, click **Cancel**. If it says "Not updated", click the button marked **Update**.

| Fireface Flash Update To | ool, Rev 1.63 | × |
|--------------------------|---------------|---|
| Fireface (1)             |               | - |
| Hardware Revision:       | 1.46          |   |
| Programming Status:      | Not updated   |   |
|                          |               |   |
|                          |               |   |
|                          | Update        |   |
| -                        | OK Cancel     |   |

Wait for the tool to erase, reprogram, and check the new firmware. Then click **OK**.

| ireface Flash Update To | ol, Rev 1.63 | ? 🛃    |
|-------------------------|--------------|--------|
| Fireface (1)            |              |        |
| Hardware Revision:      | 1.46         |        |
| Programming Status:     | erasing      |        |
|                         |              |        |
|                         |              | Ipdate |
|                         | ОК           | Cancel |

After a firmware flash update, it is required to **power off the computer** (not restart) in order to load the new firmware. However, if installing a Fireface, it is required to **power off the device** instead.

After restarting the computer (or device), you may be prompted to install the drivers once more. This is only the case when a very big change to the hardware has occurred due to the Flash Update Tool, such as changing from the HDSP MME driver to the newer HDSP WDM driver. Simply follow the instructions above once more to install the driver properly again. Check the **About** tab in the Settings application to verify that you have the latest driver and firmware loaded.

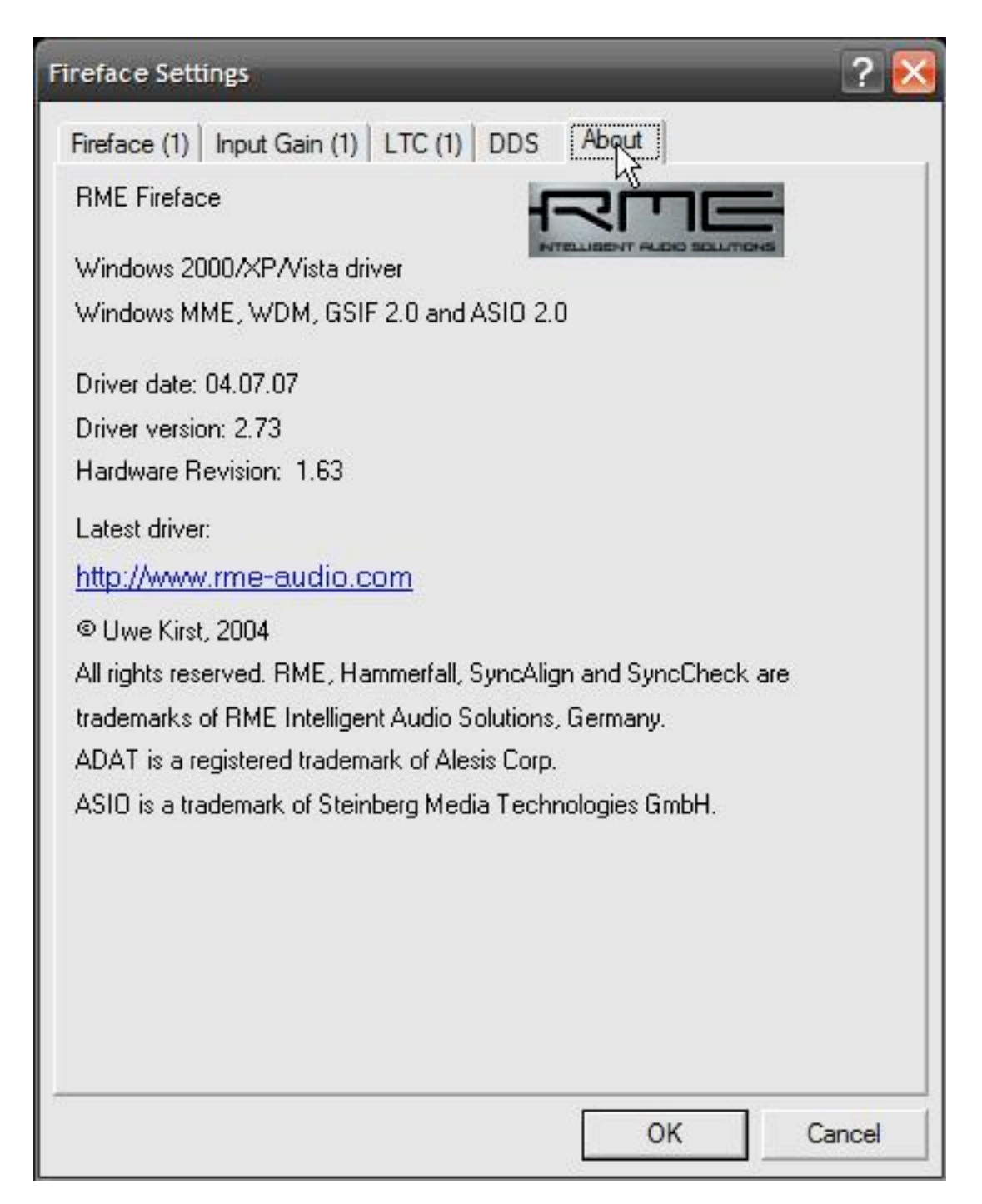

In order to set up your RME device for general multimedia stuff (iTunes, WMP, browser audio, etc.), you will need to go into the Control Panel and select **Sounds and Audio Devices**.

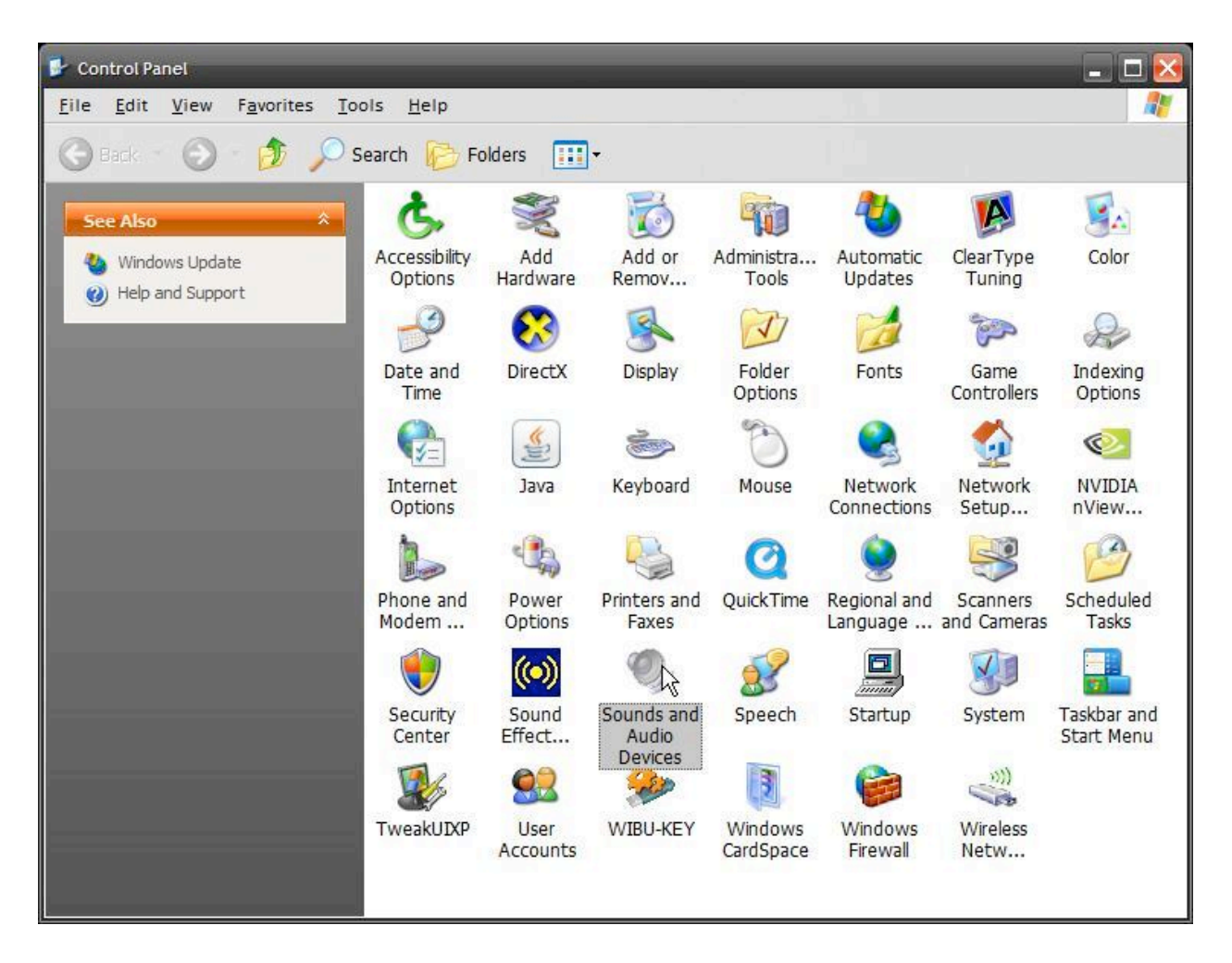

Go to the **Audio** tab and select whichever output pair you prefer for monitoring.

| Volume   | Sounds           | Audio          | Voice   | Hardware |
|----------|------------------|----------------|---------|----------|
| Sound pl | avback           |                |         |          |
|          | Default device   |                |         |          |
|          |                  |                | (1) (1) | 1        |
| -        | Realtek HD A     | udio rear outp | but     | ~        |
|          | Realtek HD A     | udio rear outp | out     |          |
|          | Fireface 400 A   | Analog (1+2)   | MME     |          |
| _        | Fireface 400 A   | nalog (3+4) 1  | MME     |          |
| Sound re | Fireface 400 A   | vnalog (5+6)   | MME     |          |
| 0        | Fireface 400 A   | Analog (/+8) I | NWE     |          |
| A.       | Fireface 400 S   | DAT (1.2) M    | ME      |          |
| 18       | Fireface 400 A   | DAT (1+2) M    | ME      |          |
| 50. ST   | Fireface 400 A   | DAT (5+6) M    | ME      |          |
|          | Fireface 400 A   | DAT (7+8) M    | ME      |          |
|          | Fireface 400 A   | nalog (1+2)    |         | N        |
| MIDLmu   | Fireface 400 A   | nalog (3+4)    |         |          |
| Miching  | Fireface 400 A   | nalog (5+6)    |         |          |
|          | Fireface 400 A   | Analog (7+8)   |         |          |
| nen      | Fireface 400 S   | SPDIF          |         |          |
| <u> </u> | Fireface 400 A   | ADAT (1+2)     |         |          |
|          | Fireface 400 A   | ADAT (3+4)     |         |          |
|          | Fireface 400 A   | ADAT (5+6)     |         |          |
|          | Fireface 400 P   | ADAT (7+8)     |         |          |
| Use on   | lv default devid | es             |         |          |
|          | ,                |                |         |          |

Next, set up the audio device in your DAW software. The dialog for Samplitude is shown below, but other software should be similar.

| ystem Options - Audio Setup |                      |                       | _              | _                 | _                            |                |  |
|-----------------------------|----------------------|-----------------------|----------------|-------------------|------------------------------|----------------|--|
| E- System Options           |                      | Driver System         |                |                   |                              |                |  |
| Audio System                | ASIO                 | C MME                 | (              | WDM (Multio       | channel)                     |                |  |
| - Audio Devices             | ACID Colum           |                       |                |                   |                              |                |  |
| MIDI                        |                      | Abit Setup            |                |                   |                              |                |  |
| Metronom                    | ASIO Device: Nor     | ne                    |                |                   | -                            |                |  |
|                             |                      |                       |                |                   |                              |                |  |
| - Playback                  | Clock Source: Nor    | ne                    |                |                   | <b>_</b>                     |                |  |
| - Evtended Buffer Settings  | 1010 D //            |                       |                | - · · · -         | - 1                          |                |  |
| Extended Barrer Settings    | ASIO Burrer:         |                       |                | Lontrol Par       | nei                          |                |  |
| General                     |                      |                       |                |                   |                              |                |  |
| Undo                        |                      |                       |                |                   |                              |                |  |
| Object Lock Definitions     |                      |                       | 1              | -                 |                              |                |  |
| 🗄 Keyboard, Menu & Mouse    | Bu                   | uffer settings        |                | Device Res        | solution/Driver Co           | mmunication    |  |
| Keyboard / Menu             | VIP object buffer:   | - 4096                | +              | 01                | l6 Bit                       |                |  |
| MIDI Editor                 |                      |                       |                | • 2               | 24 Bit                       |                |  |
| - Special Keys              | => Uut Late          | ncy 4 x 4096 (372     | msj            | () e              | 32 Bit                       |                |  |
| Mouse                       |                      |                       |                |                   |                              |                |  |
|                             |                      |                       | Monitoring     | Setup             | LC EVIL 3                    |                |  |
| _ Design                    | Monitoring / Engi    | ne Mode:              |                | ]                 | Mixer FX Monit<br>Hubrid Eng | oring /<br>ine |  |
| View Options                |                      | а.<br>С               | 2 2 2 <u>.</u> |                   | riyond eng                   |                |  |
| Colors                      | The complete mix     | er is working in low  | latency mode   | e - including bus | s and master FX              | and can be     |  |
| ±. Effects                  | latency is also effe | ective for live input | . Usage of eci | onomy tracks w    | vith higher latency          | can            |  |
| Option Administration       | improve the efficie  | ency of the mixer a   | gain.          |                   |                              |                |  |
| Project Options             |                      |                       |                |                   |                              |                |  |
|                             | Monitoring Beh       | aviour:               | Tape Mor       | nitoring          |                              | ]              |  |
|                             |                      |                       | 🔲 Mix Inp      | out and Playbac   | :k                           |                |  |
|                             |                      |                       |                | 01/               |                              | 2              |  |
|                             |                      |                       |                | <u>U</u> K        | <u>L</u> ancel               | Help           |  |

Normally, you will want to use ASIO drivers for best performance here.

| System Options - Audio Setup                                                                                                | _                                                                                                    |                                              | _                      | _                         | _                                            | <b>E</b>     |
|----------------------------------------------------------------------------------------------------|----------------------------------------------------------------------------------------------------|----------------------------------------------|------------------------|---------------------------|----------------------------------------------|--------------|
| ⊡- System Options                                                                                                    |                                                                                                    | Driver System                                |                        |                           |                                              |              |
| Audio System<br>Audio Devices                                                                                               | • ASIU                                                                                                    | MME                                          | ASIO Set               | WDM (Multic               | channelj                                     |              |
| MIUI     Metronom     Record     Playback     Performance     Extended Buffer Settings     General     General     Undo     | ASID Device: None Clock Source: ASID Fireface ASID Buffer: Control Panel                                                                                                    |                                              |                        |                           |                                              |              |
| Object Lock Definitions     Keyboard, Menu & Mouse     Keyboard / Menu     MIDI Editor     Special Keys     Mouse     Mouse | UIP object buffer:<br>=> Out Later                                                                                                    | Ifer settings<br>. 4096<br>ncy 4 x 4096 (372 | +<br>ms)               | Device Res<br>1<br>2<br>3 | olution/Driver Co<br>6 Bit<br>4 Bit<br>2 Bit | mmunication  |
| Mousewheel     Design     Skins     View Options     Colors     Effects     Option Administration     Project Options       | Monitoring Setup         Monitoring / Engine Mode:       Mixer FX Monitoring /<br>Hybrid Engine         The complete mixer is working in low latency mode - including bus and master FX and can be<br>used for processing live input. This may result in increased CPU load and the complete mixer<br>latency is also effective for live input. Usage of economy tracks with higher latency can<br>improve the efficiency of the mixer again. |                                              |                        |                           |                                              |              |
| 127 72.5                                                                                                    | Monitoring Beha                                                                                                    | aviour:                                      | Tape Monitoring        |                           | ]                                            |              |
|                                                                                                    |                                                                                                    |                                              | Mix Input and Playback |                           |                                              |              |
|                                                                                                    |                                                                                                    |                                              |                        | <u>0</u> K                | Cancel                                       | <u>H</u> elp |

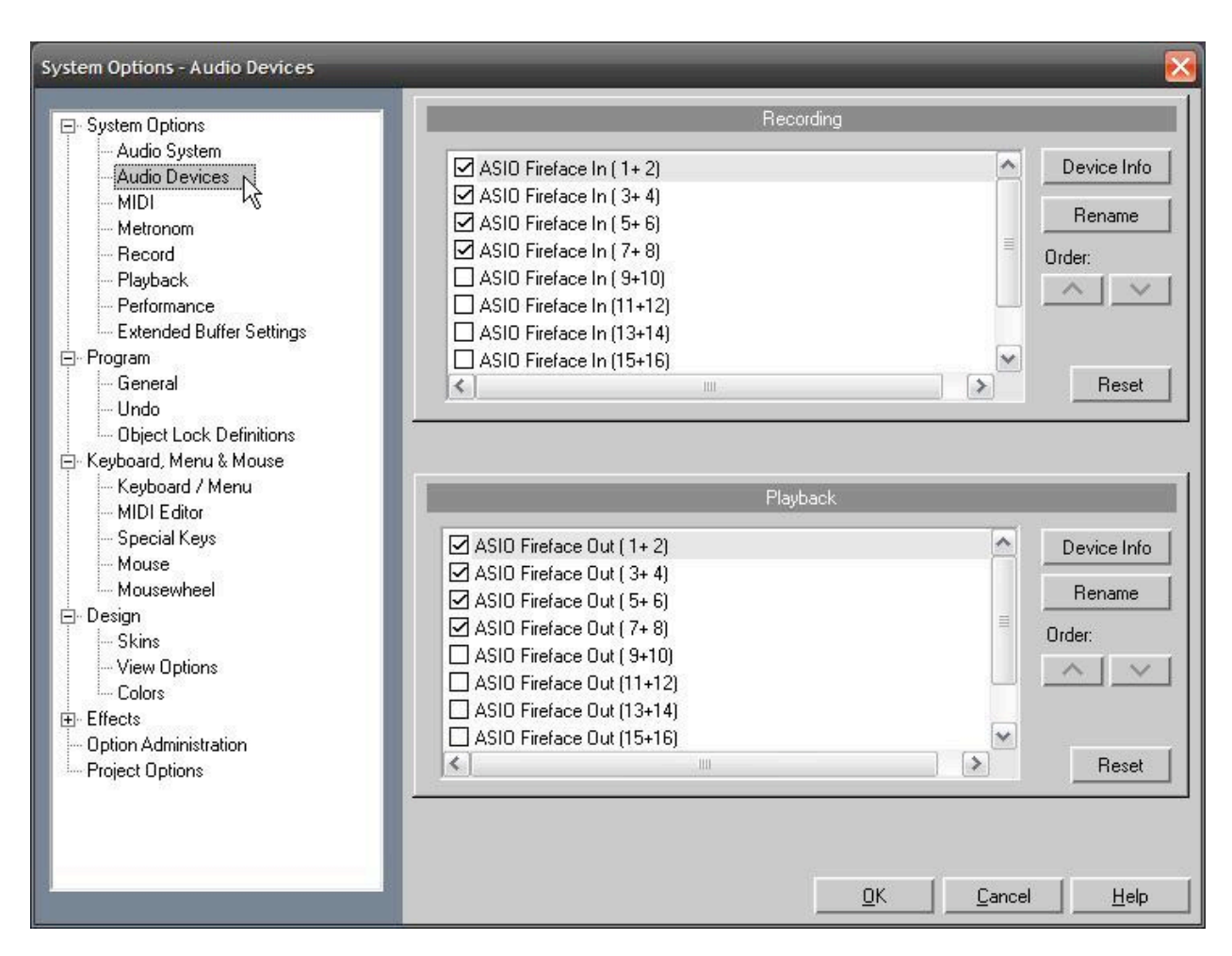

Make sure you enable any channels you need for recording and playback.

At this point your RME device will be completely configured for normal use. If you have questions or problems beyond this guide please post in the proper forum or contact your local <u>RME support specialist</u>.